## Venda Convênio pelo Web Service do Linx Conecta

Assista ao vídeo DicaLinx para saber mais sobre a Venda Convênio pelo Web Service do Linx Conecta

Venda Convênio pelo Web Service do Linx Conecta

() Para realizar a venda, é necessário possuir o cadastrado de uma Administradora de Convênio e o Cadastro da Empresa de Convênio.

Entre na tela de vendas PDV e pesquise a empresa por nome ou código.

Em seguida, o sistema irá abrir a tela para selecionar a empresa desejada, pressione Enter para prosseguir.

| LINX BIG - Vendas (c       | aixa) - Versão: 2.6 | \$.0.0                                                                    |            | Termina        | al ID: 3237 🗳 |            |
|----------------------------|---------------------|---------------------------------------------------------------------------|------------|----------------|---------------|------------|
|                            |                     |                                                                           |            |                |               |            |
| <b>≇⊠</b> <u>U</u> suário: | 1                   | TESTE 🗶                                                                   | Тс         | otal Bruto:    |               | 0,00       |
| (F12) <u>E</u> mpresa:     |                     |                                                                           | Eco        | nomia de:      |               | 0,00       |
| <u>Cliente</u> :           |                     |                                                                           | Tota       | al Líquido:    |               | 0,00       |
| Cond. <u>r</u> gio.        |                     | 😰 Pesquisar empresa                                                       | ×          | ltem(s): 0     | Total: 0      |            |
| Pesquisar p                | oroduto             | Pesquisar empresa                                                         |            |                |               |            |
| Preço / Valor I            | Desconto            |                                                                           |            |                |               |            |
| Estoque                    | Desc. máx. prod.    | Código Empresa<br>37 EMPRESA PARA DOCUMENTACAO CONVENIO (Ad<br>Ok (F3) Ca | dm: Admini | JesConto Total | Unid.         | Codigo / I |
| Caix                       | ka                  | Exibir teclas de atalho (Ctrl + A)                                        |            |                |               |            |

Figura 01 - Tela de Vendas

Após pesquisar a empresa, será aberto uma tela para selecionar o cadastro do cliente desejado.

| LINX BIG - Vendas (        | caixa) - Versão: 2 | .6.0.0                                                                                                    | Terminal ID: 3237 🔅 🗖 🗖 🗙   |
|----------------------------|--------------------|----------------------------------------------------------------------------------------------------|-----------------------------|
|                            |                    |                                                                                                    |                             |
| <b>≇⊠ <u>U</u>suário</b> : | 1                  | TESTE 🛨                                                                                                    | Total Bruto: 0,00           |
| (F12) <u>E</u> mpresa      | 37                 | EMPRESA PARA DOCUMENTACAO CONVENIO                                                                                                    | Economia de: 0,00           |
| <u>C</u> liente:           |                    |                                                                                                    | Total Líquido: 0 00         |
| Cond. Pgto:                |                    | ₽                                                                                                    |                             |
| Description                | e ve el ute        |                                                                                                    |                             |
| Pesquisar                  | produto            | 💕 Pesquisar Cliente                                                                                                    | ×                           |
| Preço / Valor              | Desconto           | Aguardando número do cartão                                                                                                    |                             |
| Estoque                    | Desc. máx. prod    | Digite o nº do cartão: 12323457678<br>Títular:<br>Dependente:                                                                                | onto Total Unid. Código / I |
| Li∩x                       | ××                 | Empresa: EMPRESAPARADOCUMENTACAO CONVI<br>Últ. compra no fechamento: 30/11/2019<br>Endereço:<br>Bairro:<br>Complemento:<br>Opções<br>OK (F3) | ENIO<br>Cancelar (ESC)      |
| 14:1<br>18/11/2            | 06<br>2019         |                                                                                                    |                             |
| Fabricante                 |                    | <                                                                                                    | >                           |
| Cai                        | xa                 | Exibir teclas de atalho (Ctrl + A)                                                                                                    |                             |

Figura 02 - Tela de Vendas

Por padrão, a pesquisa pode ser feita por Número de cartão, CPF ou os dois primeiros nomes do cliente, porém isso pode variar de acordo com as configurações da rede.

Digite os dados do cliente para pesquisa e pressione Enter.

|   | 👹 432 Pesquisa de Cliente  | s na Adm. de Cartão             |                        | × |
|---|----------------------------|---------------------------------|------------------------|---|
|   | Filtrar Cartões por Empres | sa: EMPRESA PARA DOCUMENTACAO C | ONVENIO                | - |
|   | Empresa: EMPRESAPA         | RA DOCUMENTACAO CONVENIO        | Emp. Liberada: Sim     |   |
|   | Nome do Cartão:CONVE       | NIADO PRA DOCUMENTACAO CONVENI  | Cartão Liberado:Sim    |   |
|   | Nome do Titular: CONVE     | NIADO PRA DOCUMENTACAO CONVENI  | Titular Liberado: Sim  |   |
|   | Cartão Nº:34041427751      |                                 | Chapa/Matricula:26022  |   |
|   | Limite Mês:1.000,00        | Saldo Devedor: 5,88             | Saldo Restante: 994,12 |   |
|   | Status Cartão: Venda (     | Convênio Liberada!              |                        |   |
|   | Endereço Cliente           |                                 | Bairro:                |   |
|   | Cidade:                    | Telefone                        | Celular:               |   |
|   |                            |                                 |                        |   |
|   |                            |                                 |                        |   |
|   |                            |                                 |                        |   |
|   |                            |                                 |                        |   |
|   |                            |                                 |                        |   |
|   |                            |                                 |                        |   |
|   |                            |                                 |                        |   |
|   |                            |                                 |                        |   |
|   |                            |                                 |                        |   |
|   |                            |                                 |                        |   |
|   |                            |                                 |                        |   |
|   |                            |                                 |                        |   |
|   |                            |                                 |                        |   |
|   |                            |                                 |                        |   |
|   |                            |                                 |                        |   |
|   |                            |                                 |                        |   |
|   |                            |                                 |                        |   |
|   |                            |                                 |                        |   |
|   |                            |                                 |                        |   |
| 4 |                            |                                 |                        |   |

Figura 03 - Pesquisa de Cliente

Para seleciona-lo Oclique sobre o cliente desejado e pressione Enter.

| 💕 Pesquisar Cliente                    | ×                                    |  |  |  |  |
|----------------------------------------|--------------------------------------|--|--|--|--|
| Dados do cliente recebidos com sucesso |                                      |  |  |  |  |
| Digite o nº do cartão:                 | 34041427751                          |  |  |  |  |
| Titular:<br>Dependente:                | CONVENIADO PRA DOCUMENTACAO CONVENIO |  |  |  |  |
| Empresa:                               | EMPRESA PARA DOCUMENTACAO CONVENIO   |  |  |  |  |
| Últ. compra no fechamento:             | 30/11/2019                           |  |  |  |  |
| Endereço:                              |                                      |  |  |  |  |
| Bairro:                                |                                      |  |  |  |  |
| Complemento:                           |                                      |  |  |  |  |
| Opções                                 | OK (F3) Cancelar (ESC)               |  |  |  |  |

Figura 04 - Pesquisar Cliente

| Para prosseguir pressione Enter novamente ou OK (F3)                                                      |                   |
|----------------------------------------------------------------------------------------------------|-------------------|
| Na seguência, informe os produtos deseiados e finalize a venda $\stackrel{\circ}{\ominus}$ clicando em Es | 3 Finalizar Venda |

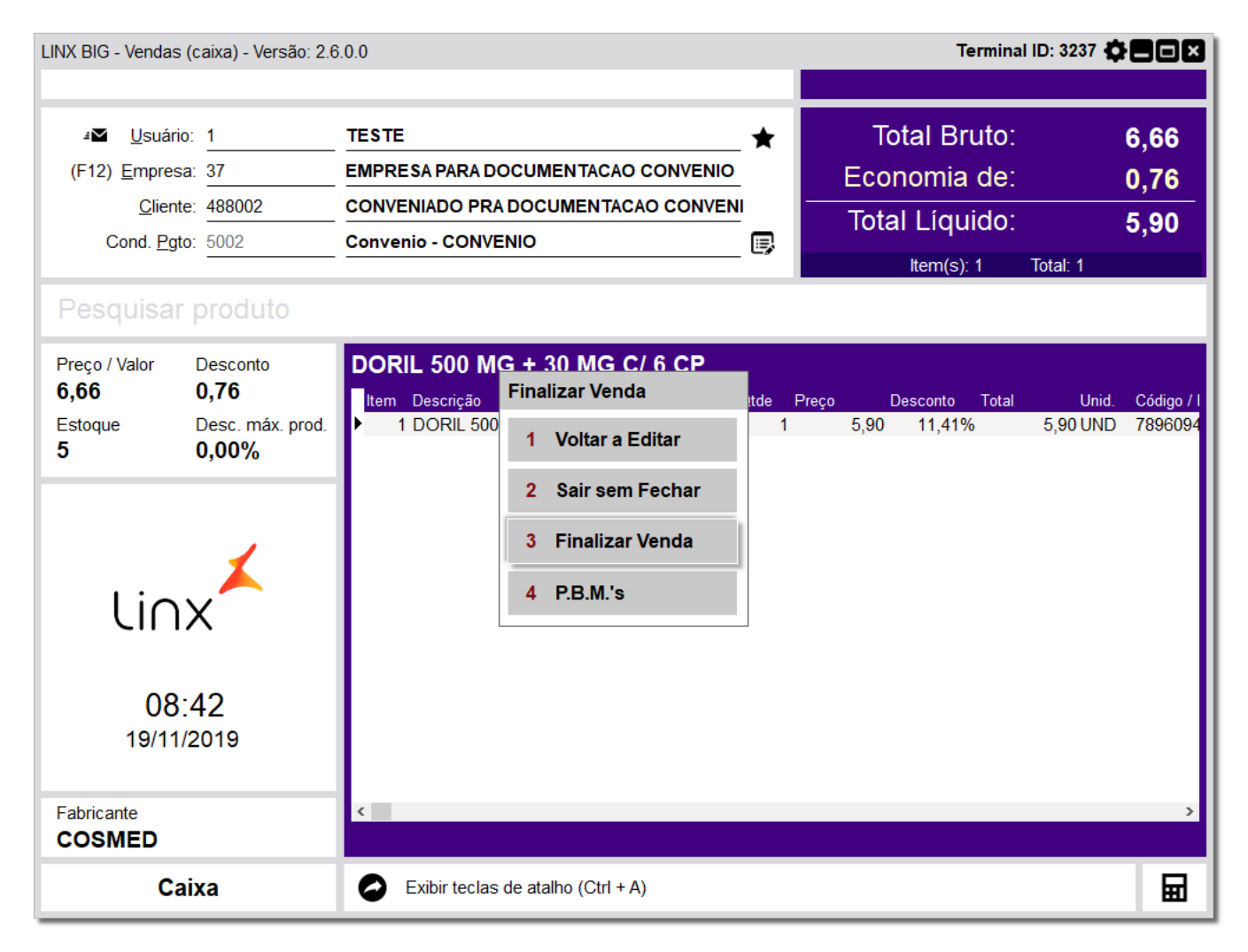

Figura 05 - Finalizar Venda

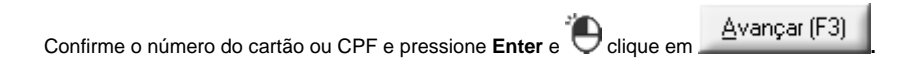

| 💥 Programa de Descontos                              | ×           |
|------------------------------------------------------|-------------|
| Pesquisar conveniado (a)<br>Convênio: Administradora |             |
| № do Cartão ou CPF: 34041427751 Pesquisa             | ar (Enter)  |
| Dados do conveniado                                  |             |
| Nome: CONVENIADO PRA DOCUMENTACAO C NSU:18           | 89732       |
|                                                      |             |
|                                                      |             |
|                                                      |             |
|                                                      |             |
|                                                      |             |
|                                                      |             |
|                                                      |             |
|                                                      |             |
|                                                      | Voltar (F3) |

Figura 06 - Programa de Descontos

|                                                  |               | Avançar (F3) |                  |
|--------------------------------------------------|---------------|--------------|------------------|
| Verifique os descontos oferecidos nos produtos e | V clique em l |              | para prosseguir. |

| 💕 Programa de Descontos                                        |                                      |                             |                          |                                       |                | ×                    |
|----------------------------------------------------------------|--------------------------------------|-----------------------------|--------------------------|---------------------------------------|----------------|----------------------|
|                                                                |                                      |                             |                          | Total Brut<br>Descont<br>otal Liquide | o:<br>o:<br>o: | 6,66<br>0,76<br>5,90 |
| Produtos com qtde autorizada me Produtos sem desconto na admir | enor que a qtde solici<br>histradora | tada 🔲 Produtos<br>Produtos | com descon<br>bloqueados | to da loja manti<br>para venda no (   | do<br>convênio |                      |
| Produto                                                        | Qtde Qtde Aut. Pr                    | eço Unit. Desc.% D          | esc. \$ Total            | Receita                               | Retorno /      | Administradora       |
| <                                                              |                                      |                             | 1                        |                                       |                | >                    |
|                                                                |                                      |                             |                          | V                                     | oltar          | Avançar (F3)         |

Figura 07 - Programa de Desconto

3 Finalizar Venda

Na sequência pressione Esc e selecione a opção

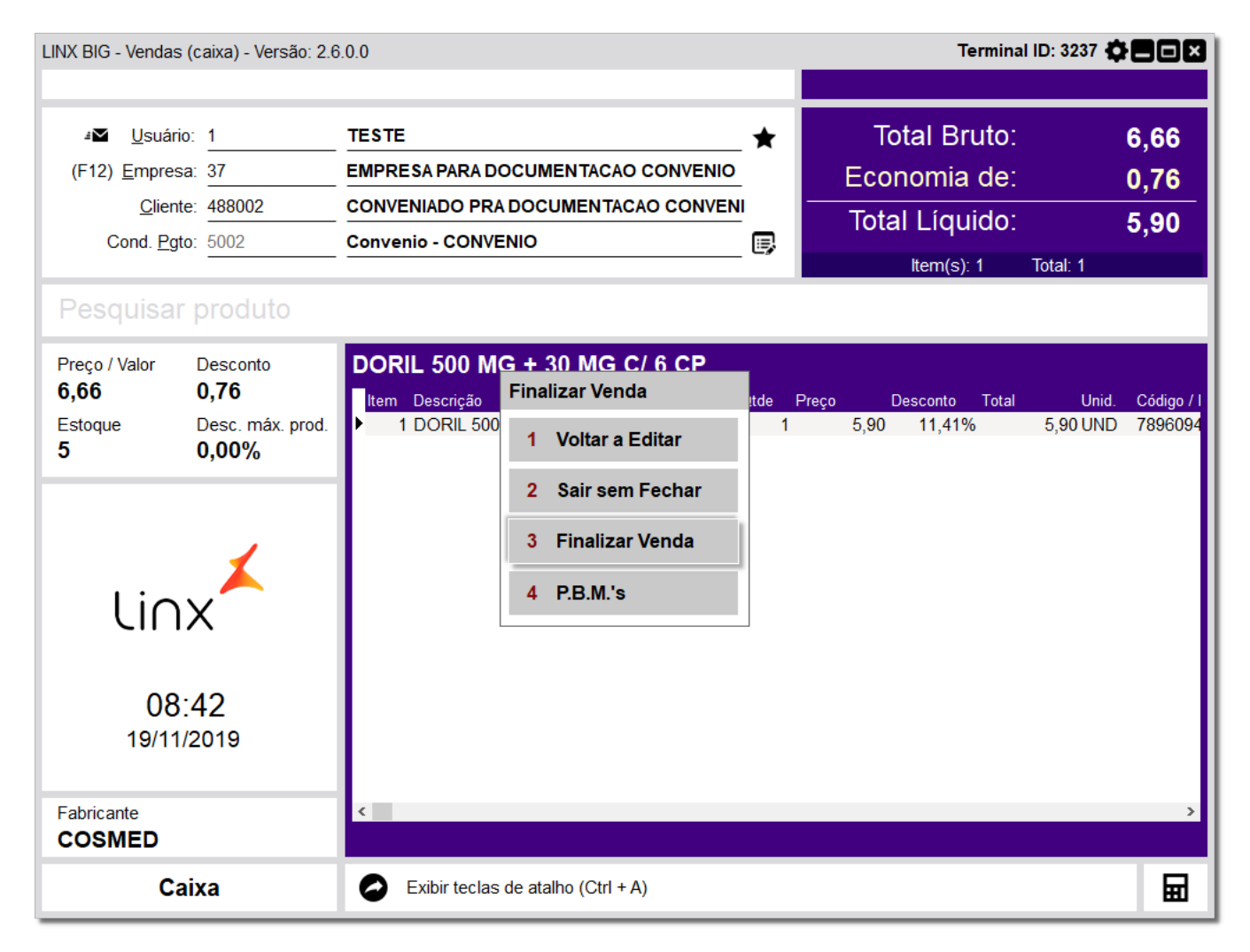

Figura 08 - Finalizar Venda

OK (F3)

| 💕 254 Pagamento da Venda                        | ×                |
|-------------------------------------------------|------------------|
| Valor da Venda:                                 | 5,90             |
| Total a Pagar: 5,                               | 9                |
| F2 - Coloca o valor total a pagar no tipo de Pg | to. selecionado  |
| Tipo de Pagamento                               | Valor Pago \land |
| CIELO PARCELADO                                 | 0,00             |
| Convenio - Administradora                       | 5,90             |
| DINHEIRO                                        | 0,00             |
| ECX CARD                                        | 0,00             |
| REDECARD CREDITO                                | 0,00             |
| REDECARD DEBITO                                 | 0,00             |
| REDECARD PARCELADO                              | 0,00             |
| SANGRAR DINHEIRO                                | 0,00 🗸           |
| Total Pago:                                     | R\$ 5,90         |
| Troco:                                          | R\$ 0,00         |
| OK (F3)                                         | Cancelar (Esc)   |

Figura 09 - Pagamento da Venda

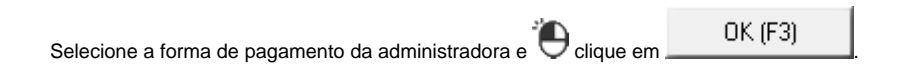

| 💕 Formas de Pagamento da Administradora |              |     |  |
|-----------------------------------------|--------------|-----|--|
| Selecione a forma de paga               | mento        |     |  |
| Descrição                               | Nº Parcelas  | ^   |  |
| A VISTA                                 | 1            |     |  |
| 3 VEZES                                 | 3            |     |  |
|                                         |              |     |  |
|                                         |              |     |  |
|                                         |              |     |  |
|                                         |              |     |  |
|                                         |              |     |  |
|                                         |              |     |  |
|                                         |              |     |  |
|                                         |              |     |  |
|                                         | 1            | _   |  |
| OK (F3)                                 | Cancelar (Es | ic) |  |

Figura 10 - Forma de Pagamento da Administradora

Será apresentada uma mensagem informando que transação foi aprovada pela administradora.

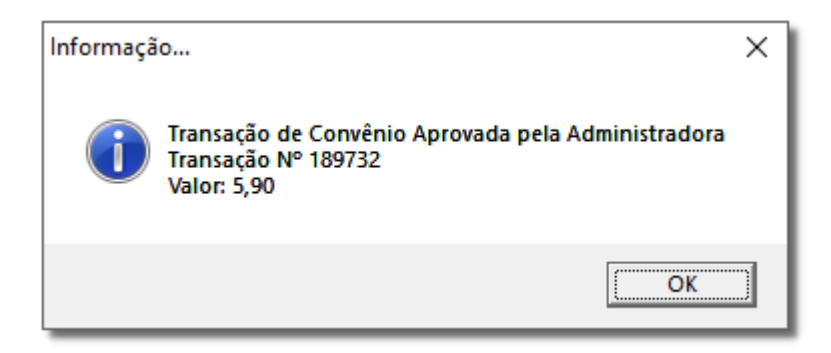

Figura 11 - Informação